## IGANGSÆTNINGSVEJLEDNING CFLb & DCV-CFb trykregulator med flowmåling

Version C04

#### Forutsetninger

- Regulatoren forutsettes å være tilkoblet 24 VAC + CAN.
- CFLb er utstyrt med Bluetooth<sup>®</sup> og kan dermed driftssettes via mobilappen LINDINSIDE. Det kreves en brukerkonto i appen med tilgang til den aktuelle bygningen. Appen kan lastes ned fra Google Play/App Store. Lenke til programvare kan nås ved å skanne vedlagt QR-kode.

#### Driftssetting

Følg anvisningen nedenfor. Når en styreenhet har fått tildelt sitt Node-ID, kan de avsluttende innstillingene gjøres enten på stedet i lokalet, via skjermvalget "Quick setup" i LINDINSIDE, eller sentralt via LINDINTELL/LINDINSPECT<sup>®</sup>.

Statusskjerm og reguleringsparametere Reguleringsparameterne for CFLb og den tidligere versjonen CFL er de samme. Se presentasjonen som følger av statuskjerm og oppsettet av reguleringsparametere for CFLb og CFL.

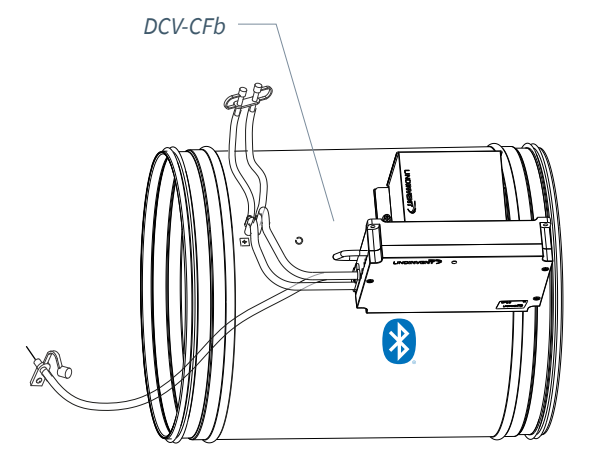

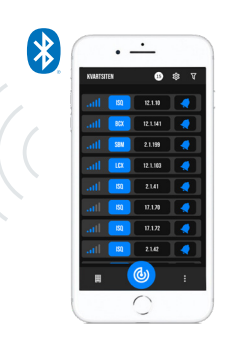

Smarttelefon med appen LINDINSIDE for kommunikasjon med enheter fra Lindinvent som er utstyrt med Bluetooth®.

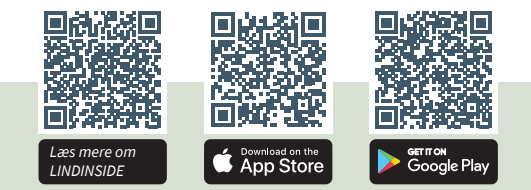

#### ARBEJDSPROCES VED IDRIFTSÆTTELSE VIA LINDINSIDE (Se næste side for vejledning med skærmbilleder fra LINDINSIDE)

#### 1. Træk ned for at scanne enheder i nærheden:

• Vælg den rette styreenhed fra listen Ved at kalde på enheden via klokkesymbolet udsendes en bip-lyd med blinkende blåt lys, som kan bruges til at identificere enheden.

#### 2. Indstil (ændre) Nod-ID\*:

Vælg feltet for Nod-ID for den ønskede enhed i listen over scannede enheder. Indtast det unikke Nod-ID mellem 1–239, som er tildelt regulatoren i henhold til anbefalet tildeling fra Lindinvent. \*Efter tildeling: Foretag gerne en ny scanning for at bekræfte, at enhedens Nod-ID er opdateret korrekt. Ved tildeling af Nod-ID til et større antal enheder kan funktionen "Set nodeIDs" anvendes.

#### 3. Tilslut til enheden:

Tilslut ved at trykke på feltet for enhedens produktnavn i listen over scannede enheder.

# 4. Færdiggør idriftsættelsen via skærmvalget Quick Setup:

- Udfør test af spjældmotoren
  (Manual motor control)
- Kontroller, at spjældet åbnes helt. Bekræft positionen.
- Kontroller, at spjældet lukkes helt. Bekræft positionen.
- Tildel flowzone (Flow zone) [0]; 0 = ingen tildelt flowzone
- Angiv kanalstørrelse eller K-faktor (G1 Duct dimension or G1 K-factor) For cirkulær kanal: Vælg fra listen [315] For rektangulær kanal: Angiv K-faktor
- Angiv placering for tilluft eller fraluft (G1 placement)
   Vælg sensorplacering [Fraluft].
- Angiv normaltryk (Normal pressure SP) Normaltryk i Pa [100].

Efter gennemført Quick Setup er regulatoren konfigureret med øvrige styrparametre sat til standardværdier.

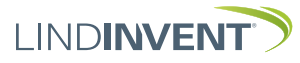

LIND**INSIDE** 

## SÆTTE NOD-ID VIA LINDINSIDE

KVARTSITEN

#### Antal enheder, der er fundet. Efter scanning: Indikator for aktuelt signalstyrke og felt med klokkesymbol. Ved at vælge klokkesymbolet udløses en lyd- og lyssignal fra den valgte enhed. • 00% 🖿 14:4 15 KI ARTSITEN 0 15 鐐 V 逾 12.1.10 12.1.141 SBM 2.1.199 Change Node-ID Range 1 - 254 12.1.103 ISQ 2.1.41 17. .70 17. .72 2.1 42 **(b**) **(() (())** ▦ : Første trin ved idriftsættelse: Ved at vælge feltet med Ved at trække ned scannes og præsenteres alle tilgængelige Nod-ID for den tilsigtede enhed åbnes et vindue, hvor enheder på skærmen i LINDINSIDE. et nyt Nod-ID kan indstilles.

### Tilgængelig via LINDINSIDE

#### **Statusværdier**

Efter valg af scannet enhed: Et udvalg af statusværdier for igangværende regulering vises på startskærmen.

#### Tilgængelige skærmvalg via startskærmen i appen

- Quick setup
- Symbols
- History
- System
- Peripherals

**Om skærmvalget Symbols** Via Symbols er alle indstillinger grupperet for nem adgang.

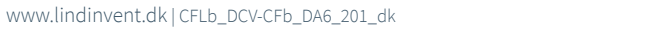

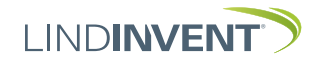

#### STATUSSKÆRM OG MENU

I dette bilag præsenteres statusskærmen med udvalgte faktiske værdier og hele menustrukturen af indstillinger i CFL. Sættet af reguleringsparametre er identisk for regulatorerne CFL og CFLb.

**BEMÆRK:** Alle indstillinger for regulatoren CFLb kan tilgås fra LINDINSIDE via skærmvalget Symboler.

Indstillinger vises med fabriksindstillede standardværdier, se kommentarer og noter for vejledning. Den viste menustruktur med parameterliste gælder fra softwareversion CFL\_CFLb\_6.0.0.

#### LOGIN

- CFL: Direkte til styreenheden kun via betjeningspanelet DHP. Styreenheden kan nås via CAN fra LINDINTELL-værktøjet Remote.
- CFLb: Styreenheden kan nås via CAN fra LINDINTELL-værktøjet Remote.

For betjening af DHP: Se særskilt vejledning. For betjening af LINDINSIDE: Se idriftsættelsesvejledningen for CFLb.

Bemærk: For at kunne læse statusværdier på CFL kræves ingen login. For at kunne ændre indstillinger kræves login.

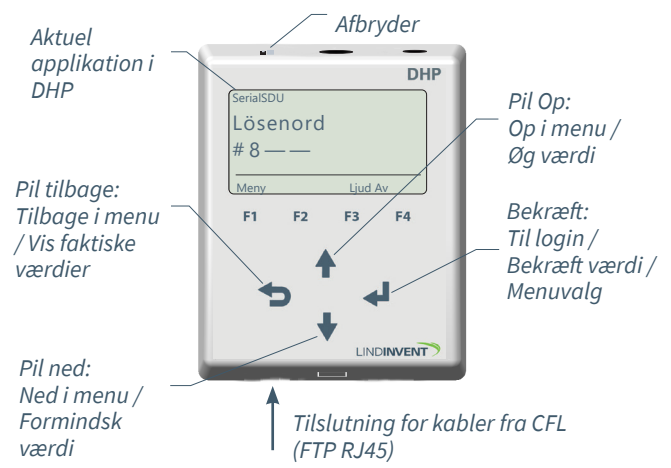

Kun CFL: Skærmbillede ved login via DHP version A02 med applikationen SerialSDU til kablet tilslutning.

| Gate<br>2          | Port 1 | ian: <i>lacalhoat</i><br>Node<br>221 | Go         |  |
|--------------------|--------|--------------------------------------|------------|--|
| Spjällöppn<br>10 ° |        | on Ne                                | NORM<br>OK |  |
|                    | U      | p                                    |            |  |
| Back               |        |                                      | Ente       |  |
|                    |        |                                      | Lin        |  |

Både CFLb og CFL: Skærmbillede fra tilslutning til regulatoren via netværksforbindelse og LINDINTELL-værktøjet Remote.

#### Statusskærm

Udvalgte faktiske værdier kan vises på skærmen uden forudgående login.

Kun CFL: via skærmen på en direkte tilsluttet DHP. Kun CFLb: via startskærmen i LINDINSIDE. CFL/CFLb: Statusskærmen kan også nås via CAN fra LINDINTELL-værktøjet Remote.

#### Tryk- og flowmåling:

| Faktiske værdier | Kommentar             |  |  |
|------------------|-----------------------|--|--|
| Tryk             | Aktuelt tryk i Pa     |  |  |
| Flow             | Luftflow i l/s        |  |  |
| Spjældåbning     | Spjældåbning i grader |  |  |

Gå frem i visningen af faktiske værdier med gentagne tryk på <Pil tilbage>

### Menuvalg HURTIGKONFIG

Adgang til regulatorens menustruktur kræver login. Alle nødvendige indstillinger for enkel idriftsættelse er samlet under menuvalget Hurtigkonfig.

#### Indstillinger under Hurtigkonfiguration for CFL og CFLb: Vises i display Kommentar [Standardværdi]

Vises i display Hurtigkonfiguration Nod-ID Flowszone Kanalstørrelse (Notat 1) K-faktor (Notat 1) Placering Tryknormal Spjældkalib. (Notat 11)

Hovedmenua [standadværdi] Hovedmenuoverskrift Indtast Nod-ID [0]; 0 = ingen tildelt flowzone Vælg spjældstørrelse [315] Angives i henhold til notat 1 Vælg sensorplacering [Fraluft] Normaltryk i Pa [100] Test af motor; find maks og min

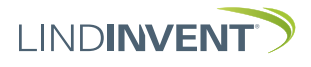

#### P PRÆSENTATION AF VARIABLER

I den rækkefølge, som overskrifterne præsenteres i hovedmenuen til styreenheden.

| Meny | Visas i display       | Kommentar [Defaultvärde]                  | Meny       |                        |                                               |
|------|-----------------------|-------------------------------------------|------------|------------------------|-----------------------------------------------|
| B    | Börvärden             | Rubrik 2 (Huvudmenv)                      | x          | Kommunikation          | Rubrik_5 (Huvudmeny)                          |
| 0    | Tryck                 | Tryck i Pa [112]                          | 0n         | Nod-ID                 | 1 - 247; Får ej sättas till 0                 |
| ò    | Mintryck              | Mintryck i Pa [30]                        | m          | CAN Hastighet (Not 8)  | [AUTO]                                        |
| ch   | Ärvärden              | Rubrik 3 (Huvudmeny)                      | ur         | Grupper                | [0 = ingen grupptillhörighet]                 |
| Än   | Tryck                 | Aktuellt tryck i Pa                       | nika       | Grupp 8-1 (Not 9)      | [0 = ingen grupptillhörighet]                 |
| Väi  | Flöde                 | Aktuellt flöde i l/s                      | ati        | Grupp 16-9             | [0 = ingen grupptillhörighet]                 |
| дe   | Spiällöppn            | Spiällöppping i grader [10]               | on         | Grupp 24-17            | [0 = ingen grupptillhörighet]                 |
| n    | Spjällåtor            |                                           | 1          | Grupp 32-25            |                                               |
|      | In/Ilt-signaler       | Aktuella signalnivåer [V]                 |            | Zoner                  |                                               |
|      |                       |                                           |            | Brand                  | [0 = ingår ej i brandzon]                     |
|      | DIN1                  |                                           |            | Brandzon               | [0]                                           |
|      |                       |                                           |            | Vid zonbrand (Not 10)  | [0]                                           |
|      |                       |                                           |            | Vid övr brand (Not 10) | L - J                                         |
|      |                       |                                           |            | Flöde                  | [0 = ingår ei i zon]                          |
| _    | 61                    |                                           |            | Flödeszon              | r. 0) . 1                                     |
| Me   | Inställningar         | Rubrik_4 (Huvudmeny)                      |            | Tryck                  | [0 = ingår ei i zon]                          |
| ny   | Larm                  |                                           |            | Tryckzon               | Frekvens [5.0]                                |
| In   | Larmavvikel           | Otillåten tryckavvikelse [200] Pa         | *          | Tryckzon fr            |                                               |
| stċ  | Tid till lar          | Tid till larm i sekunder [10]             |            |                        |                                               |
| illn | Larmljud              | [0 = inaktiverad summer]                  | Me         |                        |                                               |
| ing  | Larmgräns 1           | [0] Pa                                    | eny        | Kalibrering            | Rubrik_6 (Huvudmeny                           |
| gai  | Larmgräns 2           | [2000] Pa                                 | x          | Spjäll (Not 11)        |                                               |
|      | In/Ut-signaler        |                                           | ali        | Hitta max:             | [255]                                         |
|      | Insignaler            |                                           | bre        | Hitta min:             | [0]                                           |
|      | AIN1 till AIN2        |                                           | erii       | Givarkonfig GF1        |                                               |
|      | Funktion (Not 2)      | [AIN1: Spjäll] [AIN2: Inaktiv]            | ٦g,        | GF1-placering          | [Frånluft]                                    |
|      | Parameter 1 (Not 3)   | [0.0]                                     | S          | GF1 Storlek            | Spjällstorlek alt. "Ange K-faktor"            |
|      | Parameter 2 (Not 3)   | [0.0]                                     | ste        | GF1 K-faktor           | [56 = för Spjäll 315]                         |
|      | DIN1                  |                                           | m          | GF1 K-korr             | Korrektion av K-faktor i % [0]                |
|      | Funktion (Not 2)      | [Inaktiv]                                 | ,          | LDE (GP1)              |                                               |
|      | Parameter (Not 3)     | [0.0]                                     | <i>ibc</i> | Tryckvärde             | [GP1=1]; [GP2 =-1]; 1= Tilluft; -1 = Frånluft |
|      | Utsignaler            |                                           | Ja         | LDE korr               | Korrigerat uppmatt tryck i Pa                 |
|      | AUT1 till AUT2        |                                           | ut,        | LDE2 (GF1) (Not 12)    | [0.0; i %]; korrigeringskoeff. tryck          |
|      | Funktion (Not 2)      | [AUT1: Spjäll] [AUT2: Inaktiv]            | De         | Iryckvarde             | Internt Lindinvent                            |
|      | Parameter 1 (Not 3)   | [0.0]                                     | bu         | LDE2 KOFF (Not 12)     |                                               |
|      | Parameter 2 (Not 3)   | [0.0]                                     | <i>B</i> I | Honeywell (Not 12)     |                                               |
|      | DUT1 (Relä)           |                                           | 1          | Notipunkt (Not 12)     |                                               |
|      | Funktion (Not 2)      | [Inaktiv]                                 |            | Prodespunkter (Not 13) |                                               |
|      | Parameter (Not 3)     | [0.0]                                     |            | Selvendor              |                                               |
|      | Filter AIN8-1 (Not 4) | [11111111 = filter På 8-1]; 0=Av          |            | H                      |                                               |
|      | Regulator             | Avancerade installningar                  |            | E Spiällöppn           |                                               |
|      | Parametrar            | Menyrubrik                                |            |                        |                                               |
|      | R-Intervall (Not 5)   | [150] satt till 150                       |            |                        |                                               |
|      | R-int user (Not 5)    | [-10] Om > 0 staller R-intervall          |            | Koeff                  |                                               |
|      | Hyst tryck (Not 6)    | [2.0] Kan stallas via Hyst tr user        |            | GF1 K2                 |                                               |
|      | Hyst tr use (Not 6)   | [-10] Om > 0 staller Hyst tryck           |            | GF1 K1                 |                                               |
|      | Hyst rei              | Tryckavvikeise I % [+/- 5]                |            | GF1 K0                 |                                               |
|      | Hysterestid           | III i sekunder [0]                        |            | Prod kalib             |                                               |
|      | Skatiling (Not 7)     | PID-SKalling [-10 – last angivita varuen] |            | System                 | Rubrik 7 (Huvudmeny)                          |
|      | r<br>I                | [U.4]<br>[0.02]                           |            | Firmware               | Visar aktuell miukvaruversion                 |
|      | I<br>Minvinkol        | [U.UZ]                                    |            | Reset (Not 14)         |                                               |
|      | Mawinkel              | i grader [20]                             |            | Fabriksinst (Not 15)   |                                               |
|      | Flödesbegr            | [U]<br>[Rigger [20]                       |            | Självtest              | Enbart internt Lindinvent                     |
|      | Flödeshear hv         | [0]                                       | ۷          | Logga ut (Not 16)      | Rubrik_8 (Huvudmeny)                          |
| •    | Max pulser            | [0]                                       |            | Debug                  | Enbart internt Lindinvent                     |
|      |                       |                                           |            | Præsentationen af me   | enuen i CFL og CFLb afsluttet.                |

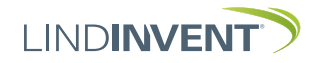

### NOTATER:

Not 1 Når det gælder anvendelse på cirkulær kanal/cirkulært spjæld, vælges den aktuelle kanalstørrelse fra en foruddefineret liste. For afvigende dimensioner eller rektangulære kanaler vælges funktionsvalg <Angiv K-faktor>.

> Under <K-faktor> angives den aktuelle K-faktor. Værdien kan kun ændres, hvis <Angiv K-faktor> er valgt under *Kanalstørrelse* som beskrevet ovenfor.

- Not 2 Valg af funktion fra en foruddefineret liste: AIN: <Spjæld>; <Inaktiv>; <DUC>; <Brand> DIN: <Inaktiv>; <Kontakt> AUT: <Inaktiv>; <Sensor>; <Tryk>; <Parameter>; <Spjæld>; <Inv spjæld>; <Flow> DUT1 (Relæ):<Inaktiv>; <Summalarm>; <Grænsealarm>; <Følg brand>; <Parameter>
- Not 3 Parameterværdier anvendes eller anvendes ikke afhængigt af valgt funktion; det kan være værdi ved minimum eller maksimum.
- Not 4 Filterfunktion; binær indgang fra AIN1 til AIN8.
- Not 5 Muliggør korrektion af beregnet trykændring som funktion af ændret spjældåbning. Hvis R-int bruger > 0, sættes værdien R-interval til den angivne værdi.

Ved ustabil regulering: Prøv at sætte R-int bruger til 1,5.

- Not 6 Hvis Hyst dtr us(user) > 0 så ersätter värdet Hyst tryck.
- Not7 Sættes til -10 for at reguleringen skal tage de indstillede værdier på P og I.
- Not 8 Hvis sløjfe uden NCE: Mindst en styreenhed på sløjfen skal indstilles fra AUTO til projekteret hastighed.
- Not 9 Generel gruppering; binær indgang [00000000]; angives decimalt.
- Not 10 Hvis i brandzone; 0 = regulerer som normalt; 1 = lukket ved brand; 2 = åben ved brand.
- Not 11 For test af motor og spjældkalibrering; bekræft minimums- og maksimumsposition med <Bekræft>.
- Not 12 Fra CFL Version B03 erstatter en LDE-sensor tidligere Honeywell-sensor. Proceduren for kalibrering på stedet gælder nu kun CFL op til og med version A02.

Korrektion koefficienten i % angiver, hvordan trykværdien er blevet korrigeret som følge af kalibrering. En ændring af LDE korrektion muliggør justering til den målte trykværdi efter kontrolmåling. Not 13 Menuvalg Honeywell er kun relevant for CFL version A02 og tidligere, som alle er udstyret med Honeywell-sensorer til flowmåling.

> Nulstil flowmåleren via menuvalget <Nulpunkt> (slanger trukket ud for atmosfærisk tryk over sensoren). Sæt slangerne tilbage på sensoren. Tilslut et måleinstrument til de ekstra måleudtag på måleflangen.

Normalt vælges 2 flowpunkter i menuvalget <Flowpunkter>. Derefter indstilles opdateringsfrekvensen for måleinstrumentet. Menuvalgene <Spjældåbning> og <Angiv flow> følges derefter i sekvens for hver punkt. Vælg det første punkt ved lavt flow (ca. 0,5-0,6 V sensorsignal). Spjældet justeres med <Pil op> og <Pil ned> for at finde punktet. Både spjældpositionen og det angivne flow fra det eksterne måleinstrument bekræftes med <Bekræft>. Vælg det andet punkt ved omtrentligt beregnet maks. flow. Ved alarmsignal eller "ugyldig kalibrering" skal flowkalibreringen gentages som beskrevet ovenfor.

- Not 14 Menuvalg Reset medfører genstart med udlogning; tæller og øvrige indstillede værdier bibeholdes.
- Not 15 Menuvalg Fabriksindstillinger medfører udlogning og alle indstillinger samt tæller nulstilles til fabriksindstillinger.
- Not 16 Menuvalg Log ud medfører udlogning. Justerede værdier og tæller bibeholdes.

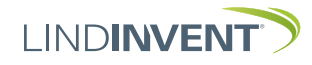